# **ADEMCO**

# INSTALLATION SUPPLEMENT VISTA-40, VISTA-50P, VISTA-50PUL

# **E2 ZONE PROGRAMMING**

# A New Zone Programming and 5800 Wireless Device Enrollment Procedure

Important! Replace the existing procedures in your Installation Instructions with these instructions

### **Control Panels Affected**

- Vista-40
- Vista-50P

### Summary of Changes

### **Enhanced Zone Programming Mode**

- Combined transmitter Serial number and Loop number entries on one screen.
- Provided the ability to enter transmitter serial number, loop number, and confirmation in one step by transmitting multiple times.
- Added a message to indicate that you are in a Confirmation Mode.
- Added the ability to copy the serial number from a previously entered zone (for multiple zone transmitters), and then edit the loop number.
- Added the ability to edit and delete a serial number at the input serial number prompt.
- Added software to default to Contact ID format; removed fields 1×80, 1×81, 1×82, and 1×83, Customized Dialer Format defaulting.
- Removed the use of a "program tool" for programming transmitters.
- Removed field 1\*32, RF Receiver Type; only 5881 type receiver can be used.

### Added Expert Programming Mode

The new Expert Mode allows you to:

- Program zone attributes on a single screen.
- Copy zone attributes from the last zone saved.
- Copy a serial number from the last serial number saved.
- Edit and delete a serial number at the input serial number prompt.
- Enroll wireless keys using pre-defined default templates.

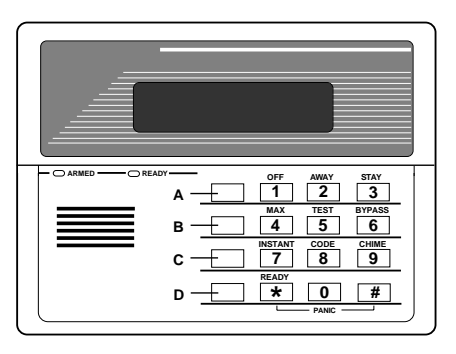

The 6139 alpha keypad is shown at left. Note the locations of the A, B, C, and D keys in particular, which are used in conjunction with other keys during programming.

# **Enhanced Zone Programming**

For Vista-40, replace the current "Zone Programming" instructions in the \*93 MENU MODE PROGRAMMING section of the Installation manual with the procedures in this document. For Vista-50P, the following procedures replace the current "Zone Programming" and "Serial Number Learning" in the \*93 MENU MODE PROGRAMMING section of the Installation manual.

### Enter Programming Mode [Installer Code] + 800.

Then do the following before programming your zones:

- 1. Program field **2×00: Number of Partitions,** as necessary.
- 2. Enable your 5800 RF receiver in Device Programming menu mode if using wireless devices *Note:* 5881 series RF receivers are the only type of receivers that can be used in the system.

### To program your zones, press ×93 to display the "ZONE PROG?" prompt.

| ZONE PROG?<br>1 = YES 0 = NO       | 1. | Press <b>1</b> to enter Zone Programming<br>to advance to the next screen. Pres<br>screen, if necessary.                                                                                                    | g. Once in this mode, press [*]<br>s [# ] to display the previous                                                                                                    |
|------------------------------------|----|----------------------------------------------------------------------------------------------------|----------------------------------------------------------------------------------------------------|
| SET TO CONFIRM?<br>1= YES 0 = NO   |    | This prompt will appear. If "Yes," C<br>displayed after the device's Serial a<br>entered.                                                                                                    | Confirmation prompts are<br>nd Loop numbers have been                                                                                                    |
| ENTER ZONE No.<br>00 = QUIT 10     |    | Enter the 2-digit zone number to be<br>shown entered in the example at the<br>Protection Zones = 01-XX, (where 2<br>Keypad Panic Zones = 95, 96, 99.<br>Press [*] to continue.                                                                                                    | programmed. Zone 10 is<br>e left.<br>XX = the max. zone number)                                                                                                    |
| 10 ZT P RC In L<br>00 1 00         | 2. | A summary display of the zone's cur<br>appear. $ZT = Z$ one Type, $P = P$ artitic<br>the input type of device, and $L = t$ he<br>which the sensor is connected.<br>Press [*] to continue.                                                                                                    | rrent programming will<br>ion, <b>RC</b> = Report Code, <b>In</b> =<br>e device's loop number to                                                                                                    |
| 10 ZONE TYPE<br>PERIMETER 03       | 3. | Enter the zone response type desired<br>Available zone types are listed below<br>00 = Assign for Unused Zones<br>01 = Entry/Exit #1, Burglary<br>02 = Entry/Exit #2, Burglary<br>03 = Perimeter, Burglary<br>04 = Interior Follower, Burglary<br>05 = Trouble Day/Alarm Night<br>06 = 24-Hr. Silent Alarm<br>07 = 24-Hr. Audible Alarm<br><sup>†</sup> These are special zone types used wi<br>button units which will result in arm<br>AWAY mode, or disarming of the sys<br>made.<br>Refer to the Zone Type Definitions see<br>manual for a detailed description of of<br>Press [*] to continue. | <ul> <li>I (or change it, if necessary).</li> <li>08 = 24-Hr. Auxiliary</li> <li>09 = Fire Without Verification</li> <li>10 = Interior Delay, Burglary</li> <li>20 = Arm-STAY<sup>†</sup></li> <li>21 = Arm AWAY<sup>†</sup></li> <li>22 = Disarm<sup>†</sup></li> <li>23 = No Alarm Response</li> <li>th 5800 series wireless pushning the system in the STAY or stem, depending on the selection</li> <li>ection in your installation</li> <li>each zone type.</li> </ul> |
| 10 PARTITION 2                     | 4. | Enter the partition number you are a<br>Press [*] to continue.                                                                                                    | assigning this zone to.                                                                                                    |
| 10 REPORT CODE<br>1ST 01 2ND 00 10 | 5. | Enter the report code. The report code<br>digits, each in turn consisting of 2 nu<br>for a report code of "10," enter 01 and<br>(Refer to the <i>System Communication</i><br>about report codes and report code for<br>Press [*] to continue.                                                                                                    | le consists of 2 hexadecimal<br>nmerical digits. For example,<br>1 00.<br>section for more information<br>ormats.)                                                                                                    |

# 10 INPUT TYPE NONE

10 INPUT S/N

AXXX-XXXX

Note that input types 4 & 5 are valid for certain 5800 series transmitters only (e.g., 5801, 5802, 5802CP & 5804).

00

L

1

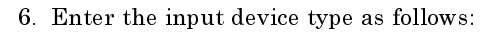

- 00 = not used
  - 01 = hardwired
  - 03 = supervised RF transmitter (RF type)
  - 04 = unsupervised RF transmitter (UR type)
  - 05 = RF button type transmitter (BR type)
  - 06 = serial number polling loop device (SL type)
  - 07 = DIP switch-type polling loop device
  - 08 = right loop of DIP switch type device.

Note: If Input Type 01, 07, or 08 was entered, the summary display will appear.

Right loops refer to the use of the right loop on a 4190WH Zone Expander Module and/or 4278 PIR, which allow hardwired devices to be monitored by the polling loop.

Press [★] to continue.

If programmed hardwired, or DIP switch polling loop, the summary display will appear.

### 7. Serial Number Entry and Loop Number Entry.

 $Used \ only \ when \ enrolling \ wireless \ transmitters.$ 

a. Transmit two open and close (or close and open) sequences. For a button-type transmitter, press and release the button, wait approximately 4 seconds, then press and release the button a second time.

OR

b. Manually enter the 7-digit serial number printed on a label on the transmitter, using the Alpha keypad. Then press the [\*] key — the cursor will move to the "L" position. You can edit the loop number, if necessary. When the loop number is acceptable, press [\*].

OR

c. Press key [C] to copy the last serial number enrolled (used when programming a transmitter with several input loops).

Press [\*] to accept.

8. The cursor will then move to the Loop column (L) with the previous serial number displayed, and display a highlighted question (?) mark for the loop number.

Enter the loop number and press [\*].

The system will then check for a duplicate serial/loop number combination.

If a duplicate serial/loop number combination is found, the keypad will emit a single long beep, and prompt with a "?" again for a different loop entry.

If the serial/loop number combination is not a duplicate in the system, a display showing the serial number and loop number entry will appear.

Press [\*] to continue.

| 10 INPUT S/N | L |
|--------------|---|
| A022-4064    | ? |

| 10 INPUT S/N | L |
|--------------|---|
| A022-4064    | 1 |

| XMIT TO CONFIRM                      | 9.  | <b>Confirmation Option:</b> <i>This prompt will only appear if you answered "Yes" in step 1.</i>                                                                                                    |
|--------------------------------------|-----|----------------------------------------------------------------------------------------------------|
|                                      |     | The system will enter a confirmation mode so that the operation of the actual programmed input can be confirmed. Activate the loop input or button that corresponds to this zone.                                                                                        |
| Entd A022-4063 2<br>Rcvd A022-4064 2 |     | <b>If the serial number/loop number combination transmitted <u>does</u><br/><u>not</u> match the serial number entered, a display similar to the one at the<br/>left will appear.</b>                                                                                    |
|                                      |     | If so, activate the loop input or button on the transmitter once again. If<br>a match is not obtained (i.e., summary display does not appear), press<br>the [#] key twice and then enter or transmit the correct serial number<br>again.                                 |
| To Delete a Serial No–               |     | To delete an existing serial number, enter " <b>0</b> " in the loop number field.<br>The serial number will change to "0"s.                                                                                                    |
|                                      |     | 10 INPUT S/N: L<br>A000-000 0                                                                                                    |
|                                      |     | If "0" was entered in error, simply re-enter the loop number or press [#], and the serial number will return to the display. Otherwise, press [ $\star$ ] to accept.                                                                                                    |
| Zn ZT P RC In L<br>10 03 1 10 RF 1s  |     | If the serial number transmitted <u>does</u> match the serial number<br>entered, the keypad will beep 3 times and a summary display will<br>appear, showing that zone's programming. Note that an "s" indicates<br>that a transmitter's serial number has been enrolled. |
|                                      |     | Press $[\star]$ to accept the zone information.                                                                                                    |
| ENTER ZONE No.<br>(00 = QUIT) 11     | 10. | The system will return you to the "ENTER ZN No." prompt for the next zone.                                                                                                    |
|                                      | W   | hen all zones have been programmed, enter "00" to quit.                                                                                                    |

Following the successful enrollment of each wireless device, remove ONE of the serial number labels from the device and affix it in the appropriate column on the worksheets provided (worksheets start on page 12); then enter the other information (zone number, loop number, zone type, etc.) relevant to that device.

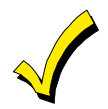

When you have finished programming all zones, test each using the system's Test mode. Do not use the Transmitter ID Sniffer Mode for this, as it will only check for transmission of one zone on a particular transmitter. It will NOT check the zones assigned to each additional loop, and will not verify polling loop type zones.

# **Programming Zones through Expert Mode**

Summary of Expert Mode (\*93)

The following is a summary of the Expert Mode in the form of a flow chart. Step-by-step instructions for the Expert Mode follow this chart.

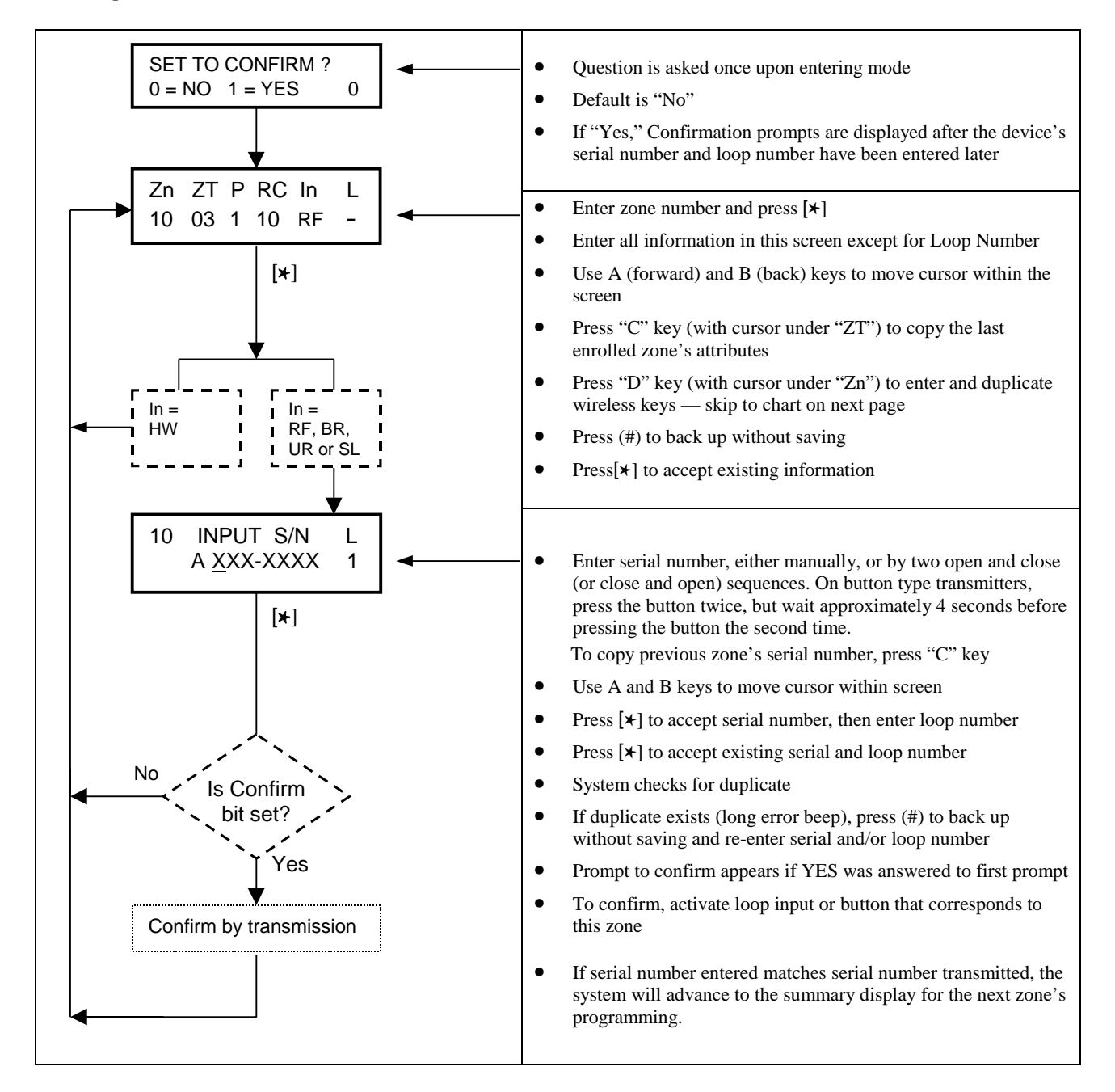

#### If the "D" key is pressed to enter and duplicate wireless keys, the following screens appear:

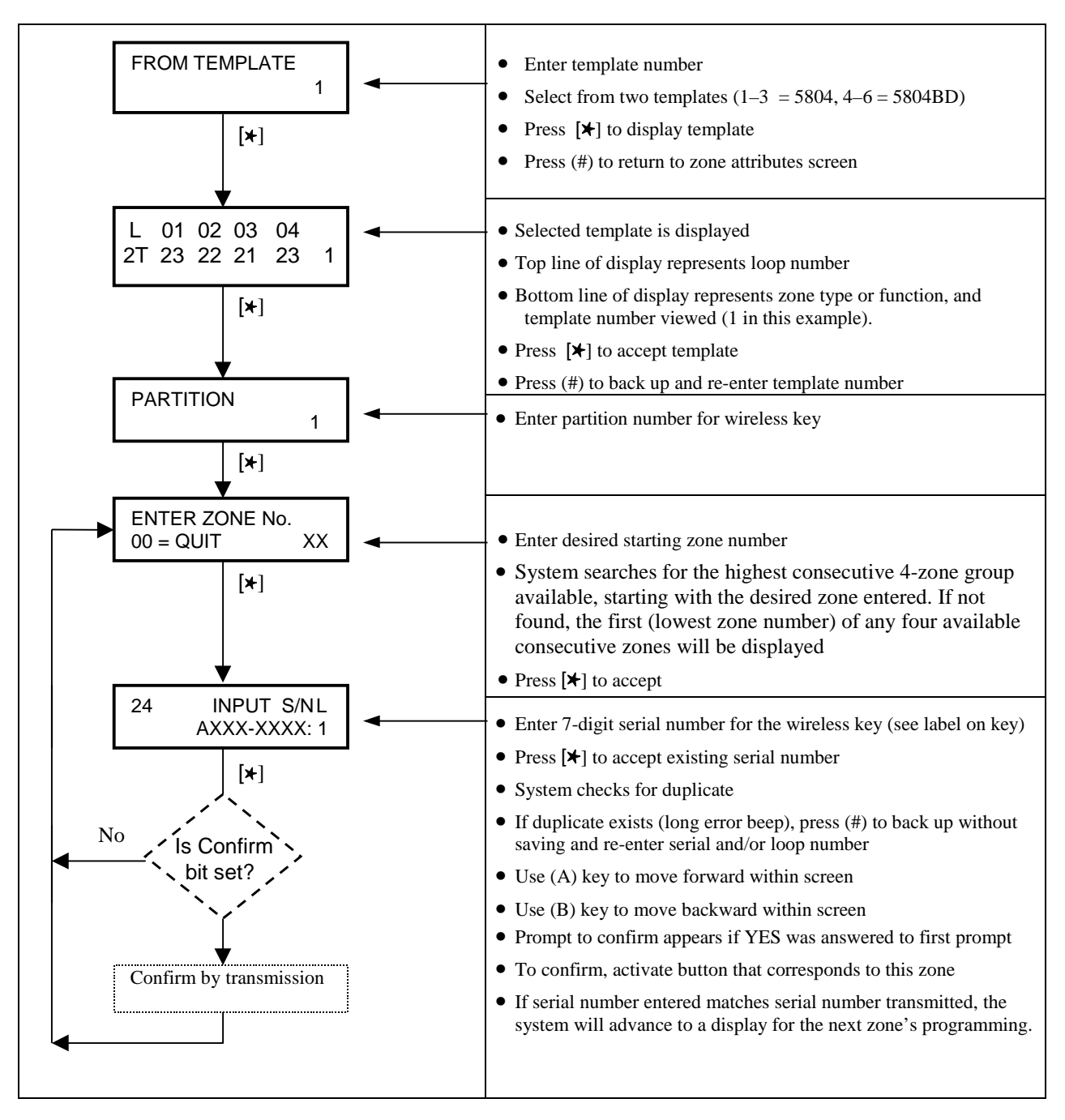

# Expert Mode ×93 (Step-by-Step Instructions)

The Expert Mode allows you to program zones using the minimum number of screens and keystrokes.

### Enter Programming Mode [Installer Code] + 8 0 0.

Then do the following before programming your zones:

- 1. Program field **2×00: Number of Partitions,** as necessary.
- Enable your 5800 RF receiver in Device Programming menu mode if using wireless devices Note: 5881 series RF receivers are the only type of receivers that can be used in the system

Proceed as follows.

Press **\***93 to display the "ZONE PROG?" prompt. Enter "0" (N0) to each prompt until the "EXPERT MODE?" prompt appears.

| EXI<br>1 =                          | PER<br>YES | TM<br>S ( | ODE<br>) = N | ?<br>O |   |
|-------------------------------------|------------|-----------|--------------|--------|---|
| SET TO CONFIRM?<br>0 = NO 1 = YES 0 |            |           |              |        |   |
| Zn                                  | ZT         | Ρ         | RC           | In     | L |
| ~ 1                                 | ~~         |           | 4.0          |        |   |

| Zn              | ΖT       | Ρ      | RC         | In       | L      |  |
|-----------------|----------|--------|------------|----------|--------|--|
| 1_              |          | • -    | -          | -        |        |  |
|                 |          |        |            |          |        |  |
|                 |          | -      | <b>D</b> O |          |        |  |
| Zn              | ΖT       | Р      | RC         | In       | L      |  |
| Zn<br><u>10</u> | ZT<br>03 | Р<br>1 | RC<br>10   | In<br>RF | L<br>- |  |

| Zn | ΖT | Ρ | RC | In | L |  |
|----|----|---|----|----|---|--|
| 10 | 03 | 1 | 10 | RF | - |  |

\* If HW (hardwired) is entered for Input Device Type (In), the next screen will be similar to the above, except that HW will be displayed under "In." If RF, BR, or UR is entered, a prompt for serial and loop number will be displayed, as below.

10 INPUT S/N A <u>X</u>XX-XXXX

L

-

- 1. Press 1 to enter Expert mode.
- 2. This prompt will appear upon entering Expert Mode. If "Yes," Confirmation prompts are displayed after the device's Serial and Loop numbers have been entered.
- 3. A summary screen will appear, showing zone "1"s current programming or default values.

If you want to use a Template to enter a wireless key, press the [D] key and go to the instructions on a following page under the title "Entering Wireless Keys." When the [D] key is pressed, a special prompt will be displayed which offers a series of default templates for wireless keys.

Otherwise, **enter the first digit of the zone number** to be programmed, as shown at left.

- 4. Enter the second digit of the desired zone number (in the example on the left, zone 10 has been entered). The display will show that zone's current programming. Press [★] to continue.
- 5. Enter all zone information except for Loop number. If desired, you can press the "C" key to copy the zone information on this screen from last enrolled zone, including Loop number (assuming you have previously enrolled at least one zone).
  - ZT = Zone Type
  - P = Partition
  - RC = Report Code
  - In = Input Device Type\*
  - L = Loop number to which the sensor is connected.

NOTE: Do not press [★] to advance through the Zone Type, Partition, Report Code, and Input Device Type fields. Press [★] to go to the next screen after all values are entered.

On this screen,

- Use the [A] key to move to the right.
- Use the [B] key to move to the left and to back up to the "Zn" field.
- Use the [D] key if you wish to enter and duplicate wireless keys. See page 9 under "Entering Wireless Keys".

Press [★] to accept the existing or newly- entered zone information.

6. Enter the serial number, using one of the following methods:

a. Transmit two open and close (or close and open) sequences. For a button-type transmitter, press and release the button, wait approximately 4 seconds, then press and release the button a second time.

OR

- b. Manually enter the 7-digit serial number printed on a label on the transmitter, using the Alpha keypad. Then press the [★] key the cursor will move to the "L" position. You can edit the loop number, if necessary. When the loop number is acceptable, press [★]. OR
- c. Press key [C] to copy the last serial number enrolled (used when programming a transmitter with several input loops).

Remember, you can use the [A] key to move to the right or the [B] key to move to the left and to back up to the previous screen. You can also use the (#) key to back up without saving.

7

| 10 INPUT S/N L<br>A022-4064 1         | <ol> <li>Press [★] to accept the serial number and advance to the "L"<br/>position (if method "a" or "c" above was used), then enter the loop<br/>number.</li> </ol>                                                                                                    |
|---------------------------------------|----------------------------------------------------------------------------------------------------|
|                                       | <ol> <li>Press [★] to accept the serial and loop number. If necessary, press the (#) key to back up without saving, and re-enter or edit the serial number before pressing [★] to save.</li> <li>The system checks for a duplicate. If a duplicate exists, a long error beep will sound. If so, press the (#) key to back up and re-enter the serial and/or loop number.</li> </ol> |
| To Delete a Serial<br>Number          | To delete the serial number, enter "0" in the loop number field. The serial number will change to all "0"s.                                                                                                    |
|                                       | 10 INPUT S/N L<br>A000-0000 0                                                                                                    |
|                                       | If "0" was entered in error, simply re-enter the loop number, and the serial number will return to the display Otherwise, press [*] to accept.                                                                                                    |
| 10 XMIT TO CONFIRM<br>PRESS * TO SKIP | 9. <b>The prompt to confirm appears</b> . <i>This prompt will only appear if you answered "Yes" in step 1.</i> To confirm, activate the loop input or button that corresponds to this zone.                                                                                                    |
| Entd A022-4063 2<br>Rcvd A022-4064 2  | <b>If the serial/loop number combination transmitted <u>does not</u> match<br/>the serial and loop number entered</b> , a display similar to the one at left<br>will appear. If so, activate the transmitter's loop input or button one or<br>more times.                                                                                                    |
|                                       | If a match is still not obtained (i.e., summary display does not appear), press the [#] key and enter the correct loop input or, if correct, press [#] again and then enter the correct serial number.                                                                                                    |
| Zn ZT P RC In L<br>11 03 1 10 RF -    | If the serial number transmitted <u>does</u> match the serial number<br>entered, the system will beep 3 times and advance to the summary<br>display for the next zone's programming.                                                                                                    |

Following the successful enrollment of each wireless device, remove ONE of the serial number labels from the device and affix it in the appropriate column on the worksheets provided (worksheets start on page 12); then enter the other information (zone number, loop number, zone type, etc.) relevant to that device.

# **Entering Wireless Keys**

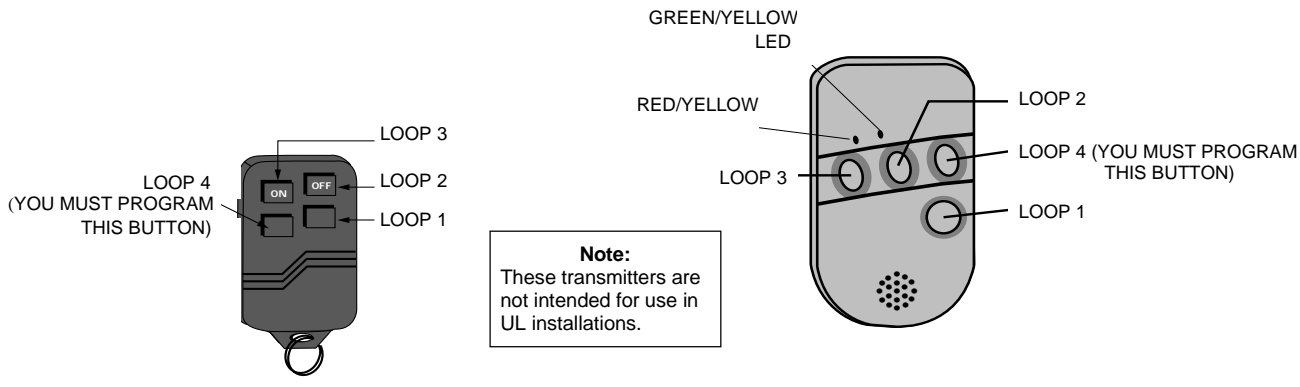

5804 Wireless Key Transmitter

5804BD 2-Way Wireless Key Transmitter

If the "D" key was previously pressed to enter defaults for 5804 and/or 5804BD wireless keys, the following screen will appear.

| TEMPLATE ? |   |
|------------|---|
| 1–6        | 1 |

1. Enter Template number (1-6).

1-3 = 5804 templates; 4-6 = 5804BD templates. See the defaults provided for each template in the chart that follows these procedures.

Top line of display represents loop numbers, bottom line represents zone type. Also shown on the bottom line is the template number selected (1 in this example).

- Select from templates. Press [\*] to display template (template 1 shown selected). Note: If necessary, press [#] to back up and re-enter template number.
- 3. Press [#] if you want to return to zone attributes screen.

| L  | 01 | 02 | 03 | 04 |   |
|----|----|----|----|----|---|
| 2T | 23 | 22 | 21 | 23 | 1 |

| PARTITION | 1  |
|-----------|----|
|           |    |
|           | ). |
| 00 = 0011 | 22 |

Example of zone No. suggested by the system. This indicates that zones 22, 23, 24, and 25 are available.

INPUT S/N L AXXX–XXXX 6. Enter Partition number (if applicable) for wireless key.

4. When [\*] is pressed, the selected template will be displayed.

Press [\*] to continue.

5. Press [\*] to accept template.

7. The system will search for the highest available, consecutive 4-zone group, (the four zones required for the 5804 and 5804BD), and display the lowest zone number of the group.

If you want to start at a different zone, enter the zone desired, and press [\*]. If that zone number is displayed, the system has the required number of consecutive zones available, beginning with the zone you entered. If not, the system will again display a suggested zone that can be used.

If the required number of consecutive zones is not available at all, the system will display "00".

Press  $[\star]$  to accept.

8. To enter the serial number: Press and release a button on the wireless key. OR

Manually enter the serial number printed on the device's label, using the Alpha keypad.

9. Press [\*] to accept the serial number. The system will check for duplicate. If a duplicate exists, a long error beep will sound. If so, press [#] to back up without saving, and re-enter serial number.

Use the A key to move forward within the screen, and the B key to back up.

XMIT TO CONFIRM PRESS • TO SKIP 10. If YES was entered at the SET TO CONFIRM prompt previously (see first prompt following entry into the **Expert Programming Mode**), the display on the left will appear.

To confirm, activate the button on the wireless key that corresponds to this zone.

|                | 11. If the serial number transmitted does not match the serial number                      |
|----------------|--------------------------------------------------------------------------------------------|
| Keyd A022-4063 | entered, a display similar to the one at left will appear                                  |
| Rcvd A022-4064 | If so, <b>a</b> ctivate the loop input or button on the transmitter once again. If a match |
|                | is not obtained, press the [#] key and then enter the correct serial number.               |

12. If the serial number transmitted <u>matches</u> the serial number entered, the system will beep 3 times and advance to step 7 to enter the starting zone for the next wireless key.

If no further programming is required, press "00" to quit.

After you have enrolled each wireless device, remove ONE of the serial number labels from that device and affix it in the appropriate column on the worksheets provided (worksheets start on page 12); then enter the other information (zone number, zone type, etc.) relevant to that device.

|                 | 5804 |               | For 5804BD |            |      |               |           |
|-----------------|------|---------------|------------|------------|------|---------------|-----------|
| TEMPLATE 1 Loop |      | Function      | Zone Type  | TEMPLATE 4 | Loop | Function      | Zone Type |
|                 | 1    | No Response   | 23         |            | 1    | No Response   | 23        |
|                 | 2    | Disarm        | 22         |            | 2    | No Response   | 23        |
|                 | 3    | Arm Away      | 21         |            | 3    | Arm Away      | 21        |
|                 | 4    | No Response   | 23         |            | 4    | Disarm        | 22        |
| TEMPLATE 2      | Loop | Function      | Zone Type  | TEMPLATE 5 | Loop | Function      | Zone Type |
|                 | 1    | No Response   | 23         |            | 1    | No Response   | 23        |
|                 | 2    | Disarm        | 22         |            | 2    | Arm Stay      | 20        |
|                 | 3    | Arm Away      | 21         |            | 3    | Arm Away      | 21        |
|                 | 4    | Arm Stay      | 20         |            | 4    | Disarm        | 22        |
| TEMPLATE 3      | Loop | Function      | Zone Type  | TEMPLATE 6 | Loop | Function      | Zone Type |
|                 | 1    | 24-hour Panic | 07         |            | 1    | 24-hour Panic | 07        |
|                 | 2    | Disarm        | 22         |            | 2    | Arm Stay      | 20        |
|                 | 3    | Arm Away      | 21         |            | 3    | Arm Away      | 21        |
|                 | 4    | Arm Stay      | 20         |            | 4    | Disarm        | 22        |

# Wireless Key Default Templates

# **5800 Series Transmitter Input Loop Identification**

- All of the transmitters illustrated below have one or more unique factory assigned input (loop) ID codes. Each of the input loops requires its own programming zone (e.g., a 5804's four inputs require four programming zones).
- Transmitter inputs entered as:

"**RF**" (Supervised **RF**) Type send periodic check-in signals, as well as fault, restore and low battery signals. The transmitter must remain within the receiver's range.

**"UR" (Unsupervised RF) Type** send all the signals that the "RF" Type does, but the control does not supervise the check-in signals. The transmitter may, therefore, be carried off-premises.

**"BR" (Unsupervised Button RF) Type** only send fault signals. They do not send restore or check-in signals. They will indicate a low battery condition when tested or activated normally. The transmitter may be carried offpremises.

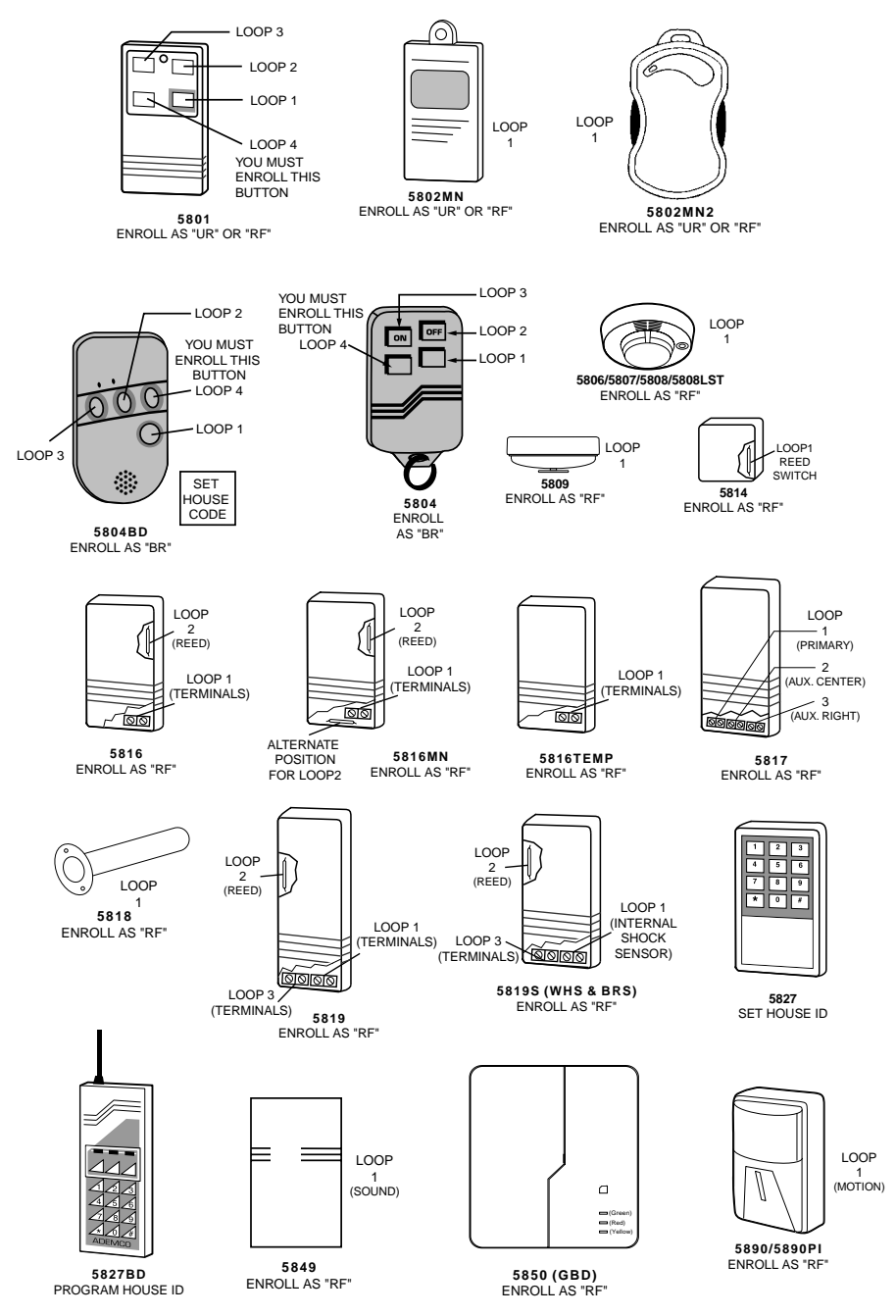

**Note:** For information on any transmitter not shown above, refer to the instructions accompanying that transmitter for details regarding loop numbers, etc.

UL NOTE: The following transmitters are not intended for use in UL installations: 5802MN, 5802MN2, 5804, 5804BD, 5814, 5816TEMP, 5819, 5819WHS/BRS, 5827BD, and 5850.

| ZONE<br>No. | ZONE<br>TYPE | PARTITION<br>No.<br>(if applicable) | ZONE<br>INPUT<br>TYPE | SERIAL No. (if applicable)<br>Affix Serial No. Label<br>from Transmitter Here | LOOP<br>No. | DEVICE LOCATION |
|-------------|--------------|-------------------------------------|-----------------------|-------------------------------------------------------------------------------|-------------|-----------------|
|             |              |                                     |                       |                                                                               |             |                 |
|             |              |                                     |                       |                                                                               |             |                 |
|             |              |                                     |                       |                                                                               |             |                 |
|             |              |                                     |                       |                                                                               |             |                 |
|             |              |                                     |                       |                                                                               |             |                 |
|             |              |                                     |                       |                                                                               |             |                 |
|             |              |                                     |                       |                                                                               |             |                 |
|             |              |                                     |                       |                                                                               |             |                 |
|             |              |                                     |                       |                                                                               |             |                 |
|             |              |                                     |                       |                                                                               |             |                 |
|             |              |                                     |                       |                                                                               |             |                 |
|             |              |                                     |                       |                                                                               |             |                 |
|             |              |                                     |                       |                                                                               |             |                 |
|             |              |                                     |                       |                                                                               |             |                 |
|             |              |                                     |                       |                                                                               |             |                 |
|             |              |                                     |                       |                                                                               |             |                 |
|             |              |                                     |                       |                                                                               |             |                 |
|             |              |                                     |                       |                                                                               |             |                 |
|             |              |                                     |                       |                                                                               |             |                 |
|             |              |                                     |                       |                                                                               |             |                 |
|             |              |                                     |                       |                                                                               |             |                 |
|             |              |                                     |                       |                                                                               |             |                 |
|             |              |                                     |                       |                                                                               |             |                 |
|             |              |                                     |                       |                                                                               |             |                 |

| ZONE<br>No. | ZONE<br>TYPE | PARTITION<br>No.<br>(if applicable) | ZONE<br>INPUT<br>TYPE | SERIAL No. (if applicable)<br>Affix Serial No. Label<br>from Transmitter Here | LOOP<br>No. | DEVICE LOCATION |
|-------------|--------------|-------------------------------------|-----------------------|-------------------------------------------------------------------------------|-------------|-----------------|
|             |              |                                     |                       |                                                                               |             |                 |
|             |              |                                     |                       |                                                                               |             |                 |
|             |              |                                     |                       |                                                                               |             |                 |
|             |              |                                     |                       |                                                                               |             |                 |
|             |              |                                     |                       |                                                                               |             |                 |
|             |              |                                     |                       |                                                                               |             |                 |
|             |              |                                     |                       |                                                                               |             |                 |
|             |              |                                     |                       |                                                                               |             |                 |
|             |              |                                     |                       |                                                                               |             |                 |
|             |              |                                     |                       |                                                                               |             |                 |
|             |              |                                     |                       |                                                                               |             |                 |
|             |              |                                     |                       |                                                                               |             |                 |
|             |              |                                     |                       |                                                                               |             |                 |
|             |              |                                     |                       |                                                                               |             |                 |
|             |              |                                     |                       |                                                                               |             |                 |
|             |              |                                     |                       |                                                                               |             |                 |
|             |              |                                     |                       |                                                                               |             |                 |
|             |              |                                     |                       |                                                                               |             |                 |
|             |              |                                     |                       |                                                                               |             |                 |
|             |              |                                     |                       |                                                                               |             |                 |
|             |              |                                     |                       |                                                                               |             |                 |
|             |              |                                     |                       |                                                                               |             |                 |
|             |              |                                     |                       |                                                                               |             |                 |
|             |              |                                     |                       |                                                                               |             |                 |

| ZONE<br>No. | ZONE<br>TYPE | PARTITION<br>No.<br>(if applicable) | ZONE<br>INPUT<br>TYPE | SERIAL No. (if applicable)<br>Affix Serial No. Label<br>from Transmitter Here | LOOP<br>No. | DEVICE LOCATION |
|-------------|--------------|-------------------------------------|-----------------------|-------------------------------------------------------------------------------|-------------|-----------------|
|             |              |                                     |                       |                                                                               |             |                 |
|             |              |                                     |                       |                                                                               |             |                 |
|             |              |                                     |                       |                                                                               |             |                 |
|             |              |                                     |                       |                                                                               |             |                 |
|             |              |                                     |                       |                                                                               |             |                 |
|             |              |                                     |                       |                                                                               |             |                 |
|             |              |                                     |                       |                                                                               |             |                 |
|             |              |                                     |                       |                                                                               |             |                 |
|             |              |                                     |                       |                                                                               |             |                 |
|             |              |                                     |                       |                                                                               |             |                 |
|             |              |                                     |                       |                                                                               |             |                 |
|             |              |                                     |                       |                                                                               |             |                 |
|             |              |                                     |                       |                                                                               |             |                 |
|             |              |                                     |                       |                                                                               |             |                 |
|             |              |                                     |                       |                                                                               |             |                 |
|             |              |                                     |                       |                                                                               |             |                 |
|             |              |                                     |                       |                                                                               |             |                 |
|             |              |                                     |                       |                                                                               |             |                 |
|             |              |                                     |                       |                                                                               |             |                 |
|             |              |                                     |                       |                                                                               |             |                 |
|             |              |                                     |                       |                                                                               |             |                 |
|             |              |                                     |                       |                                                                               |             |                 |
|             |              |                                     |                       |                                                                               |             |                 |
|             |              |                                     |                       |                                                                               |             |                 |

| ZONE<br>No. | ZONE<br>TYPE | PARTITION<br>No.<br>(if applicable) | ZONE<br>INPUT<br>TYPE | SERIAL No. (if applicable)<br>Affix Serial No. Label<br>from Transmitter Here | LOOP<br>No. | DEVICE LOCATION |
|-------------|--------------|-------------------------------------|-----------------------|-------------------------------------------------------------------------------|-------------|-----------------|
|             |              |                                     |                       |                                                                               |             |                 |
|             |              |                                     |                       |                                                                               |             |                 |
|             |              |                                     |                       |                                                                               |             |                 |
|             |              |                                     |                       |                                                                               |             |                 |
|             |              |                                     |                       |                                                                               |             |                 |
|             |              |                                     |                       |                                                                               |             |                 |
|             |              |                                     |                       |                                                                               |             |                 |
|             |              |                                     |                       |                                                                               |             |                 |
|             |              |                                     |                       |                                                                               |             |                 |
|             |              |                                     |                       |                                                                               |             |                 |
|             |              |                                     |                       |                                                                               |             |                 |
|             |              |                                     |                       |                                                                               |             |                 |
|             |              |                                     |                       |                                                                               |             |                 |
|             |              |                                     |                       |                                                                               |             |                 |
|             |              |                                     |                       |                                                                               |             |                 |
|             |              |                                     |                       |                                                                               |             |                 |
|             |              |                                     |                       |                                                                               |             |                 |
|             |              |                                     |                       |                                                                               |             |                 |
|             |              |                                     |                       |                                                                               |             |                 |
|             |              |                                     |                       |                                                                               |             |                 |
|             |              |                                     |                       |                                                                               |             |                 |
|             |              |                                     |                       |                                                                               |             |                 |
|             |              |                                     |                       |                                                                               |             |                 |
|             |              |                                     |                       |                                                                               |             |                 |

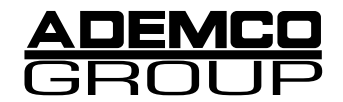

165 Eileen Way, Syosset, New York 11791 Copyright © 1999 PITTWAY CORPORATION

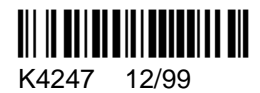